## SIWF<sub>FMH</sub> ISFM

## Anleitung:

## Gesuche nach den Übergangsbestimmungen im e-Logbuch erfassen und einreichen

Seit 1. Oktober 2015 können Gesuche nur noch über das **e-Logbuch** eingereicht werden. Dazu benötigen Sie ein Login (siehe unsere <u>Login-Anleitung</u>). Sollten Sie Probleme mit dem Login haben, wenden Sie sich bitte an unsere Hotline +41 31 359 12 59.

Sobald Sie über ein Login verfügen, können Sie sich einloggen und mit der Erfassung beginnen.

Die einzelnen Weiterbildungs- und/oder Tätigkeitsperioden müssen Sie im e-Logbuch **NICHT** erfassen. Wir werden dies anhand der eingereichten SIWF-Zeugnisse, Bestätigungen und Zusatzformulare für Sie erledigen.

Hingegen müssen Sie im e-Logbuch eine Übersicht für den gewünschten Titel erstellen. Diese dient sowohl uns als auch der Titelkommission als Grundlage zur Bearbeitung Ihres Gesuchs. **Ohne diese Übersicht kann Ihr Gesuch nicht geprüft werden.** Klicken Sie im e-Logbuch in der Auswahl auf "Übersicht" und dann auf "Übersicht hinzufügen >".

Wählen Sie aus, für welchen Titel und nach welchem Weiterbildungsprogramm Sie ein Gesuch einreichen wollen. Geben Sie nun den Beginn und das Ende Ihrer Weiterbildungs-/Tätigkeitsperioden ein. Da diese Daten steuern, welche Weiter- / Tätigkeitsperioden in der Übersicht für die Titelkommission angezeigt werden, sollten sie **unbedingt grosszügig** gewählt werden. Klicken Sie danach auf **Speichern**.

Sofern die den Nachweis einer **Prüfung, von Kursen/Kongressen oder Publikationen** erbringen müssen, sind diese ebenfalls in der Übersicht zu erfassen. Rubriken, die für Ihren Titel nicht massgebend sind, können Sie leer lassen.

Schlussendlich lösen Sie das elektronische Gesuch über die Funktion "Gesuch / Standortbestimmung einreichen" aus.

Sie werden nun für die letzten Schritte durch das System geführt.

Das ausgedruckte und unterschriebene Gesuchsformular senden Sie bitte unter Beilage sämtlicher notwendiger Unterlagen gemäss Merkblatt (Zeugnisse, Bestätigungen, Zusatzblätter etc.) an das Schweizerische Institut für ärztliche Weiter- und Fortbildung, FMH, Elfenstrasse 18, Postfach 300, 3000 Bern 15.

<sup>1.10.2015 /</sup> eh/ng